# **ERTFLIX REGISTRATION**

# **ENGLISH VERSION**

### Sign up to ERTFLIX in 3 easy steps!

- 1. Create your account
- 2. Fill in the Registration Form
- 3. Activate your account via the link sent to your email

Enjoy all that ERTFLIX has to offer in 3 easy steps. Step-by-step details here below:

Visit <u>www.ertflix.com</u> or download the ERTFLIX app and click on Sign up.

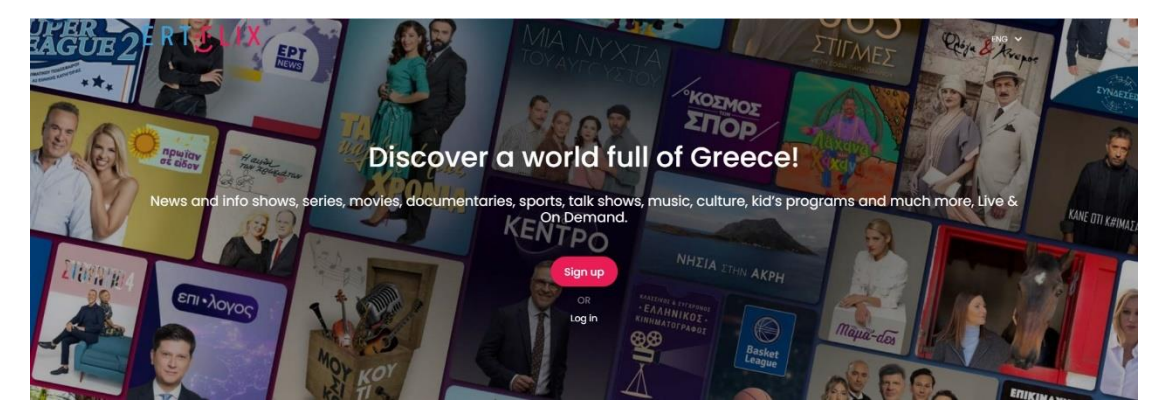

## Step 1/3 - Create account

| ERT <mark>···</mark> LIX                                                                                                    |
|----------------------------------------------------------------------------------------------------|
| Join us and start watching from today                                                                                                    |
| Create account 2 Fill in the Registration Form                                                                                                    |
| Create Your Account                                                                                                    |
| E-MAIL                                                                                                    |
| PASSWORD O                                                                                                    |
| Password must be at least 8 characters.                                                                                                    |
| <ul> <li>Select all agreements</li> <li>Accept privacy policy and Terms of use. Your data will remain safe and protected in accordance with the European GDPR Regulation and will not be used for any other processing purpose such as sharing with third parties.</li> <li>Yes, I would like to receive programming updates, special offers, and other information from ERT</li> </ul> |
| Stay informed about Privacy Policy and Terms of Use.                                                                                                    |
| Sign up                                                                                                    |

Create your profile by entering your email and creating a password.

#### Privacy Policy/Terms of Use & Programming Updates:

You will be asked to accept the privacy policy and the Terms of use by checking the relevant box. You can also receive programming updates, special offers, and other information from ERT by checking the relevant box as well.

Click Sign Up.

Step 2/3 - Fill in the Registration Form

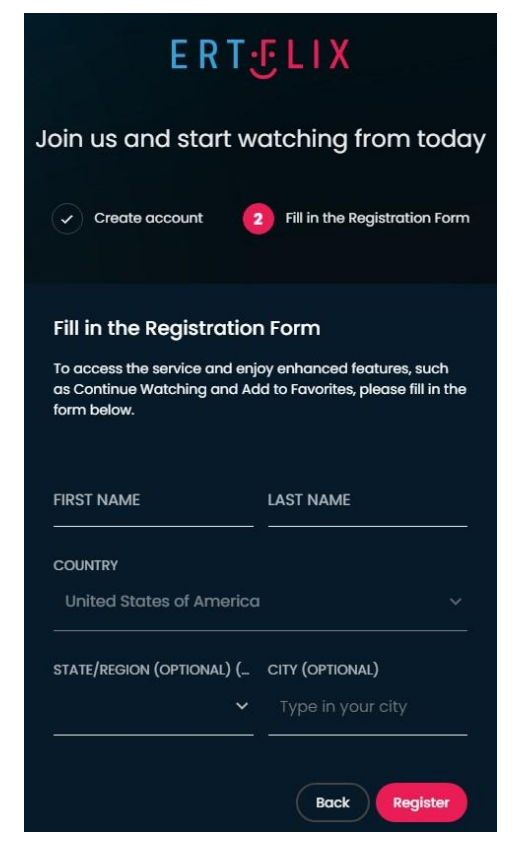

On the next page, please fill in the Registration Form [First Name, Last Name, Country, State (optional), City (optional)].

Click Register.

#### Step 3/3 - Go to your email and click on the activation link!

Once you have registered, an **activation email** is sent to your email, which includes an **activation link** you need to click on, in order for the process to be complete and your account to be created.

If you do not click on the activation link, the process will not have been finalized and the access to the service will be limited until the activation link in your email has been clicked.

# ΕΛΛΗΝΙΚΗ ΕΚΔΟΧΗ

Ολοκλήρωσε την εγγραφή σου με 3 απλά βήματα!

- 1. Εγγραφή
- 2. Συμπλήρωσε τη φόρμα εγγραφής
- 3. Ενεργοποίησε τον λογαριασμό σου, πατώντας τον σύνδεσμο ενεργοποίησης που έλαβες στο email σου

Απόλαυσε όλα όσα έχει να σου προσφέρει το ERTFLIX με 3 απλά βήματα!:

Μπες στο www.ertflix.com ή κατέβασε το ERTFLIX app και πάτησε Εγγραφή.

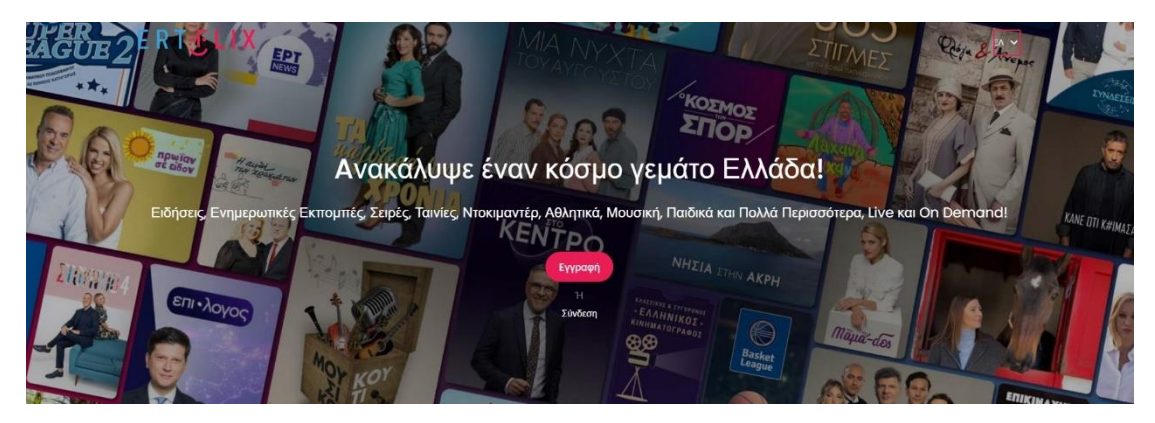

## Step 1/3 - Εγγραφή

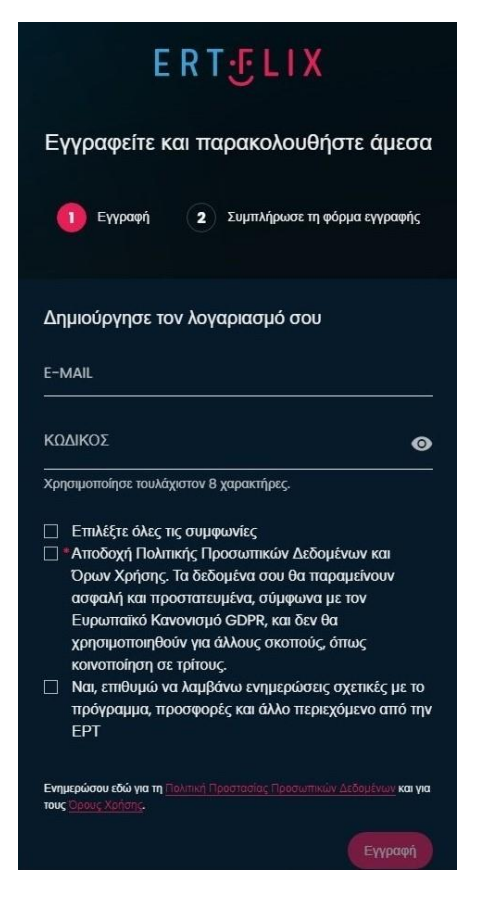

Δημιούργησε τον λογαριασμό σου συμπληρώνοντας το email σου και δημιουργώντας έναν κωδικό.

Θα σου ζητηθεί να αποδεχτείς την Πολιτική Προσωπικών Δεδομένων και Όρων Χρήσης, κάνοντας κλικ στο αντίστοιχο κουτάκι.

Επίλεξε εάν επιθυμείς να λαμβάνεις ενημερώσεις σχετικές με το πρόγραμμα, προσφορές και άλλο περιεχόμενο από την ΕΡΤ.

Πάτησε **Εγγραφή.** 

Step 2/3 - Συμπλήρωσε τη φόρμα εγγραφής

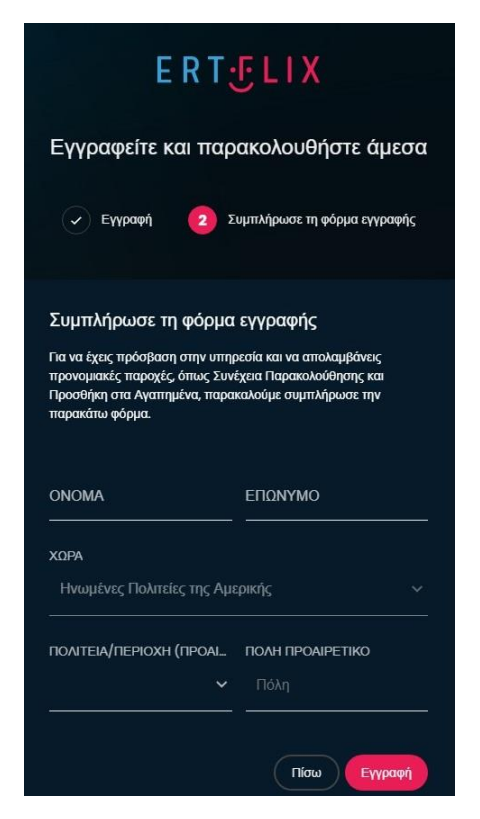

Για να έχεις πρόσβαση στην υπηρεσία, συμπλήρωσε τα στοιχεία σου στη φόρμα [Όνομα, Επώνυμο, Χώρα, Πολιτεία (προαιρετικό), Πόλη (προαιρετικό)].

Πάτησε **Εγγραφή.** 

# Βήμα 3/3 - Έχεις μήνυμα στο email σου! Πάτησε τον σύνδεσμο ενεργοποίησης στο email που έλαβες!

Αφού κάνεις την εγγραφή σου, θα λάβεις ένα email με τον τίτλο "ERTFLIX activation email", μέσα στο οποίο πρέπει να πατήσεις τον σύνδεσμο ενεργοποίησης που περιλαμβάνεται, ώστε να ολοκληρωθεί η διαδικασία και να δημιουργηθεί ο λογαριασμός σου.

Εάν δεν πατήσεις τον σύνδεσμο ενεργοποίησης, η διαδικασία δεν θα έχει ολοκληρωθεί και η πρόσβαση στην πλατφόρμα θα είναι περιορισμένη, μέχρι να πατηθεί ο σύνδεσμος στο email σου.